# Worldwide Newton Conference

Paris, September 2004

eBook composition on the Newton MessagePad 2100

Elizabeth Garlick. Belgium Newton User Group

# Introduction

I'm a Newton Windows User. This implies that unfortunately I don't have an Apple computer and that I understand neither the Newton software environment nor it's architecture.

I design web sites and databases for a living and am proud to amaze the *Jakarta* community with Hobbes (the name of my Newton, he had to get a mention!).

I detail three methods of generating eBooks on my Newton giving *pros and cons* of each together with corresponding Newton software used.

It's for you the Newton community to try these *and others* (please inform me) eBook generation methods.

I would like to sincerely thank everyone involved with making this conference possible.

Oh yes, don't tell me the ending of Yvette by Guy de Maupassant. I haven't finished it yet!

### So where do I get my eBooks from?

The best site I've found is that of 'Project Gutenberg' <a href="http://www.promo.net/pg/">http://www.promo.net/pg/</a>

This (mostly English and American) classical collection is *extensive* with frequent additions, moreover it's *free*!

The following pages detail the download mechanism of the selected book 'Yvette' by Guy de Maupassant.

I tend to download the .zip option and store the enclosed .txt file in my eBooks folder by author.

The downloaded file is yvtte10.txt of size 139kb.

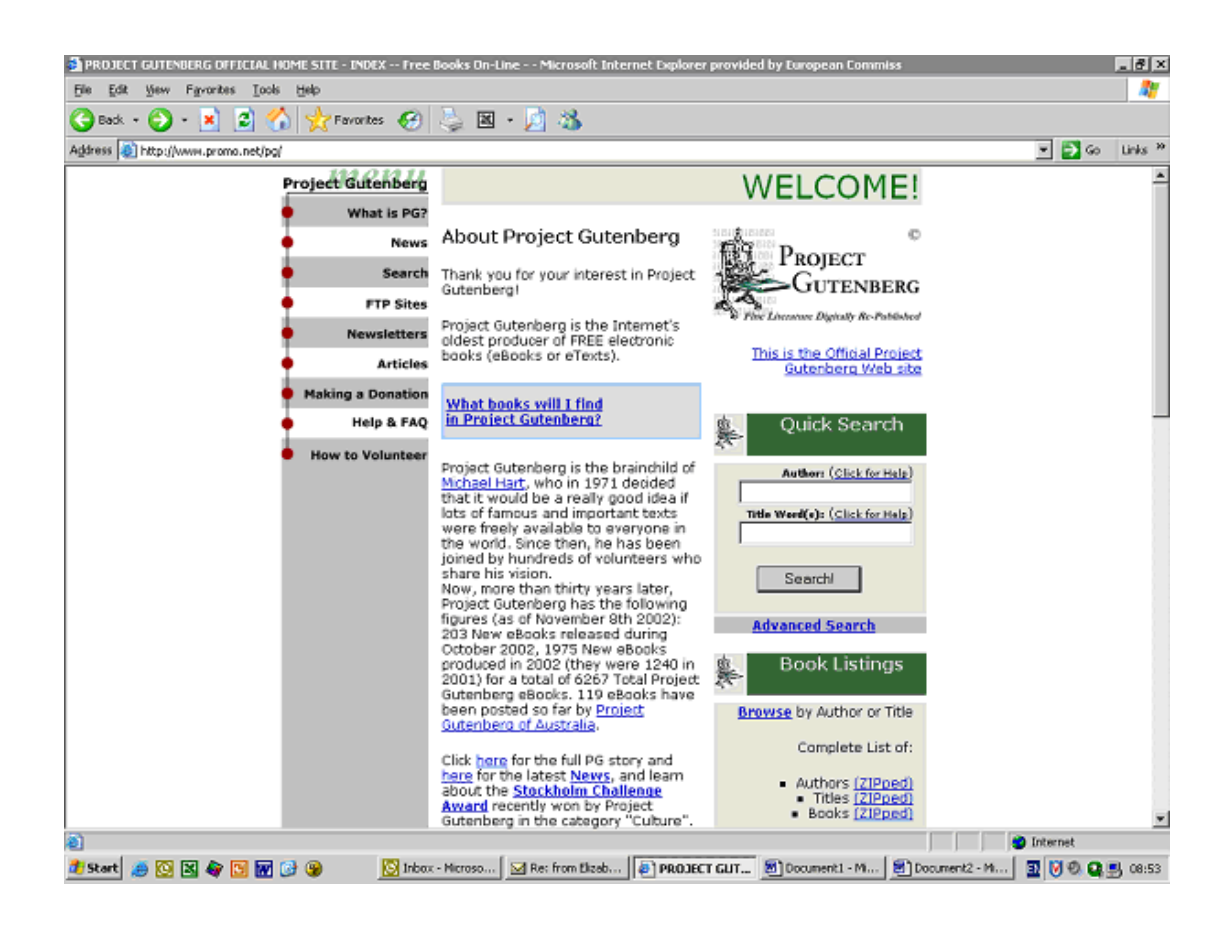

| Proj                                     | ect Gutenb | erg - Advanced Search - Microsoft Internet Explorer provided by European Commission                                                                      | 8 ×     |
|------------------------------------------|------------|----------------------------------------------------------------------------------------------------|---------|
| De<br>Be                                 | tat yew    | rgonnes toos tep<br>- 😰 🖉 🔥 Bronnes 🚱 🚴 🖾 - 🖻 🖄                                                                                                    |         |
| gdress                                   | http://    | www.gutenberg.net/isatalog/wold/search                                                                                                    | Links » |
| 8 10 10 10 10 10 10 10 10 10 10 10 10 10 |            | Project Gutenberg Book Catalog Author. Title Word(s): Yvette EText-No.: Gol Advanced Search More Ways to Find Recent Books About Us In Depth Information | Â       |
|                                          |            | Advanced Search                                                                                                    |         |
|                                          | Author:    |                                                                                                    |         |
|                                          | Title:     |                                                                                                    |         |
|                                          | Subject:   |                                                                                                    |         |
| Ĩ                                        | Language   | : Any                                                                                                    |         |
|                                          | Category   | Any 💌                                                                                                    |         |
| Ī                                        | LoCC:      | Any                                                                                                    |         |
|                                          | Filetype:  | Any                                                                                                    |         |
|                                          | Etext-No.  |                                                                                                    |         |
|                                          | Full Text: | (Experimental feature)                                                                                                    |         |
|                                          |            | Search Reset                                                                                                    |         |
| s                                        | earch Ti   | ps                                                                                                    |         |
| )<br>  Sta                               | rt 🥭 🔯     | 🕲 🏕 🖸 🗑 🚱 🧐 🔯 Inbox - Hicroso 🔽 Re: from Elzeb 🕼 Project Guten 🗐 Document 1 - M 🗐 Document 2 - M 🗐 💟 🕅 🔍 🕵                                               | 08:54   |

| 🎒 Project G | utenberg   | - Search on Titles > Result                                                                             | ts - Microsoft Internet Exp | plorer provided by Europ | ean Commission    |                  |                             |                    | .8×              |
|-------------|------------|----------------------------------------------------------------------------------------------------|-----------------------------|--------------------------|-------------------|------------------|-----------------------------|--------------------|------------------|
| Ele Edit    | ⊻jew Fg    | ronites <u>T</u> ools <u>H</u> elp                                                                      |                             |                          |                   |                  |                             |                    |                  |
| G Back +    | $\Theta$ - | 🔺 🛃 🏠 🌟 Favo                                                                                            | rites 🚱 😓 🗷 -               | · 🗾 🍪 👘                  |                   |                  |                             |                    |                  |
| Address 🔕 i | http://www | gutenberg.net/catalog/world(                                                                            | vesuits                     |                          |                   |                  |                             | - 5 60             | Links **         |
|             |            | Project Gutenberg<br>Book Catalog Autho<br>Advanced Search <u>M</u><br>About Us<br>In Depth Information | ar.<br>Lore Ways to Find R  | Tatle Word(s):           |                   | EText-N          | Gol Gol                     |                    | ×                |
|             |            |                                                                                                    | Sear                        | rch on Titles >          | Results           |                  |                             |                    |                  |
| New S       | earch      |                                                                                                    |                             |                          |                   |                  |                             |                    |                  |
| You se      | lected:    |                                                                                                    |                             |                          |                   |                  |                             |                    |                  |
| •           | Title = Y  | vette                                                                                                   |                             |                          |                   |                  |                             |                    |                  |
| 1 head      | ing found  | . Note: a book may be i                                                                                 | isted under more than o     | ne heading.              |                   |                  |                             |                    |                  |
|             |            |                                                                                                    |                             | Titles                   |                   |                  |                             |                    |                  |
| Etex<br>No. | t- 90)     | Author                                                                                                  |                             |                          |                   |                  | Title                       | Language           |                  |
| 366         | 4          | Maupassant, Guy de                                                                                      | <u>(1850-1893)</u>          |                          |                   |                  | Yvette                      | English            |                  |
|             |            |                                                                                                    |                             |                          |                   | Copyright © 1971 | -2004 Project Gutenberg — J | All Rights Reserve | e.               |
|             |            |                                                                                                    |                             |                          |                   |                  | Most recently updated: 20   | 14-08-24 08:40:3   | 9.               |
|             |            |                                                                                                    |                             |                          |                   |                  |                             |                    |                  |
|             |            |                                                                                                    |                             |                          |                   |                  |                             |                    |                  |
| <b>S</b> 1  |            |                                                                                                    |                             |                          |                   |                  |                             | Internet           | <u>×</u>         |
| 🛃 Start 🕜   | <b>N</b>   | 🏘 🖸 😿 🔂 🛞                                                                                               | Inbox - Microso             | 🖂 Re: from Elizab 🕼      | Project Guten 🔊 🛙 | Document1 - Mi   | . Document2 - M             | 5 NO.0             | <b>5</b> , 08:54 |
|             |            |                                                                                                    |                             |                          |                   |                  |                             |                    |                  |

| The start Patrolean - Vertice for Davids Management. Miner of Distance Free January and distance - Parameterian                                                                                           |       | 18 V               |
|----------------------------------------------------------------------------------------------------|-------|--------------------|
| se project subtenderg = tvette by suly de maupassant = microsort internet explorer provided by European Commission<br>File Edit View Favorites Tools Help                                                 | -     |                    |
| 😮 Back + 🕥 - 😹 😰 🏠 👷 Favorites 🚱 😓 🗵 - 🗾 🆓                                                                                                    |       |                    |
| Address 🕘 http://www.g.tenberg.net/etext/3664 📃 📓                                                                                                    | Go Li | inks <sup>30</sup> |
| Book Catalog         Author:         Title Word(s):         EText-No.:         Gel           Advanced Search         More Ways to Find         Recent Books         About Us         In Depth Information |       | ×                  |

### Yvette by Guy de Maupassant

 $\underline{\operatorname{New}\,\operatorname{Search}} \gets \underline{\operatorname{Help}\,\operatorname{on}\,\operatorname{this}\,\operatorname{page}}$ 

Data

| Creator      | Maupassant, Guy de (1850-1893)                                                          |
|--------------|-----------------------------------------------------------------------------------------|
| Title        | Yvette                                                                                  |
| Language     | English                                                                                 |
| LoC Class    | PQ: Language and Literatures. Romance literatures: French, Italian, Spanish, Portuguese |
| EText-No.    | 3664                                                                                    |
| Release Date | 2003-01-01                                                                              |
| Copyrighted  | No                                                                                      |

|            | Files                                                                                                    |            |          |             |        |                |          |  |
|------------|----------------------------------------------------------------------------------------------------|------------|----------|-------------|--------|----------------|----------|--|
|            | Edition                                                                                                    | Format     | Encoding | Compression | Size   | Download Links |          |  |
|            | 10                                                                                                    | Plain text |          | none        | 153 KB | ibiblio P2P    |          |  |
| -          | 10                                                                                                    | Plain text |          | zip         | 59 KB  | ibiblio P2P    | <u> </u> |  |
| ð) –       | 1 🔮 Internet                                                                                                    |            |          |             |        |                |          |  |
| <b>1</b> 9 | 🖠 Start 🚙 🔯 🔀 🕼 🔀 🕼 🚱 😡 💫 🔯 Inica - Microso 🔯 Re: from Elosbe 🖗 Project Gates 🕲 Document 1 - M 🔮 Document 2 - M 🔹 😨 🖗 🔍 🜉 🛒 08:55 |            |          |             |        |                |          |  |

| 🔰 Project Gutenberg - 1                 | /vette by Guy de Maupassant -                                                                           | Microsoft Internet Explorer provided by European Commission                                                                                                    |              | ð ×              |
|-----------------------------------------|----------------------------------------------------------------------------------------------------|----------------------------------------------------------------------------------------------------|--------------|------------------|
| Eie Edit View Figvo                     | ntes Itools Help                                                                                        |                                                                                                    |              | <b>R</b>         |
| 🌀 Badk 🔹 🕥 🕤 📕                          | 🗋 🔮 🏠 👷 Favorites 🤞                                                                                     | 😥 😓 🗉 - 🗾 🚳                                                                                                    |              |                  |
| Address 🔯 http://www.g                  | utenberg.net/etext/3664                                                                                 |                                                                                                    | 💌 🔁 Go 🛛 Lin | ks <sup>20</sup> |
|                                         | Project Gutenberg<br>Book Catalog Author:<br>Advanced Search More W<br>About Us<br>In Depth Information | Tatle Word(s): EText-No.: Gol                                                                                                    |              | 4                |
| <u>New Search</u> — <u>F</u><br>Creator | Telp on this page<br>Maupassant, Guy de (1850                                                           | File Download   Some files can harm your computer. If the file information below looks suspicious, or you do not fully thust the source, do not open or save this file.  File name: yvtte10.stp File type: WinR4R ZIP archive Fiors: www.gutenberg.net |              |                  |
| Title                                   | Yvette                                                                                                  |                                                                                                    |              |                  |
| Language                                | English                                                                                                 | Would you like to open the file or save it to your computer?                                                                                                    |              |                  |
| LoC Class                               | PQ: Language and Literatu                                                                               | Qpen Save Cancel More Info                                                                                                    |              |                  |
| EText-No.                               | 3664                                                                                                    | Algebra ask before opening this type of file                                                                                                    |              |                  |
| Release Date                            | 2003-01-01                                                                                              |                                                                                                    |              |                  |
| Copyrighted                             | No                                                                                                    |                                                                                                    |              |                  |

Files

|          | Edition | Format      | Encoding            | Compression                    | Size     | Download Links                  |         |
|----------|---------|-------------|---------------------|--------------------------------|----------|---------------------------------|---------|
|          | 10      | Plain text  |                     | none                           | 153 KB   | ibiblio P2P                     |         |
|          | 10      | Plain text  |                     | zip                            | 59 KB    | ibiblio P2P                     |         |
| Internet |         |             |                     |                                |          |                                 |         |
| 🐮 St     | art 🧾 🔯 | 🛛 🗳 🖸 🖬 🚱 🛞 | 🔯 2 Microsoft O 👻 🎸 | Project Gutenb 🍎 File Download | 😸 Docume | nt1 - M 🔄 Document2 - M 🔄 🕑 🖲 🔐 | 6 08:56 |

| 🖥 🖬 Office 🗉 🛱 📰 🛛 🖾                                                                                                    | Microsoft                   |
|----------------------------------------------------------------------------------------------------|-----------------------------|
| VYTTEL0 - Notepad                                                                                                    | _ 6 ×                       |
| File Edit Formet View Help                                                                                                    |                             |
| YVETTE                                                                                                    | 4                           |
| by Henri Rene Guy de Maupassant                                                                                                    |                             |
|                                                                                                    |                             |
| CONTENTS                                                                                                    |                             |
| I. The Initiation of Saval                                                                                                    |                             |
| II. Bougival and Love<br>III. Enlightement                                                                                                   |                             |
| IV. From Emotion to Philosophy                                                                                                    |                             |
|                                                                                                    |                             |
| CHAPTER I.                                                                                                    |                             |
| The Initiation of Saval                                                                                                    |                             |
| As they were leaving the cafe miche, Jean de servigny said to Leon                                                                           |                             |
| saval: "If you don't object, let us walk. The weather is too fine to take a cab."                                                            |                             |
| His friend answered: "I would like nothing better."                                                                                          |                             |
| Jean replied: "It is hardly eleven o'clock. we shall arrive much<br>before midnight, so let us go slowly."                                   |                             |
| A restless crowd was moving along the boulevard, that throng peculiar to summer mights, drinking, chatting, and flowing like a               |                             |
| river, filled with a sense of comfort and joy. Here and there a cafe<br>threw a flood of light upon a knot of patrons drinking at little     |                             |
| tables on the sidewalk, which were covered with bottles and glasses,<br>hindering the passing of the hurrying multitude. On the pavement the |                             |
| cabs with their red, blue, or green lights dashed by, showing for a second, in the glimmer, the thin shadow of the horse, the raised         |                             |
| of the Urbaine Company made clear and rapid spots when their yellow                                                                          |                             |
| panels were struck by the light.                                                                                                    |                             |
| evening dress and overcoats on their arms, with a flower in their<br>buttonbles, and their hats a trifle on one side, as men will            |                             |
| carelessly wear them sometimes, after they have dined well and the<br>air is mild.                                                           |                             |
|                                                                                                    |                             |
| 👌 Start 🕞 YYTTE10 - Notepad                                                                                                    | 🔟 « 🏈 🍕 🎕 🕲 🕥 🕲 📿 🏈 🔀 10:29 |

### Newt's Cape

Of the three methods discussed in this paper, Newt's Cape was the one I've been using in preference to Newton Press.

I've used X-Port to export yvtte10.txt to the Newton and 'Put Away' into NotePad. This splits the text into 14 entries in NotePad; Part 1,2, ... 14 of 14 (from which the book could indeed be read).

I take a NotePad entry say Part 1 of 14 and 'Save as HTML'. This is saved as an HTML entry in NotePad which I link to the BackYard pin eBooks. Selecting the icon within BackYard pin eBooks displays the HTML NotePad version of Part 1 of 14. I then select 'Newt's Cape Open' and read the rendered text, about 10 pages.

Newt's Cape is a brilliant piece of software but changing the text font and size is not evident. Within Newt's Cape select 'Appearance...' and then 'Tag P' from the available tags. The rendered font and size can then be reset from the default too small value.

The above indicates one of the disadvantages of Newt's Cape. The complete text is placed between *<*P*>* complete text *<*/P*>* so there are no textual breaks!

Details of Newt's Cape are shown on subsequent pages. OK I admit it looks tedious with numerous deletions within NotePad once the book is read but it's the only way I know to read a book without installing a package.

It is convenient to access the book directly from an icon on BackYard instead of looking for a package in Extras.

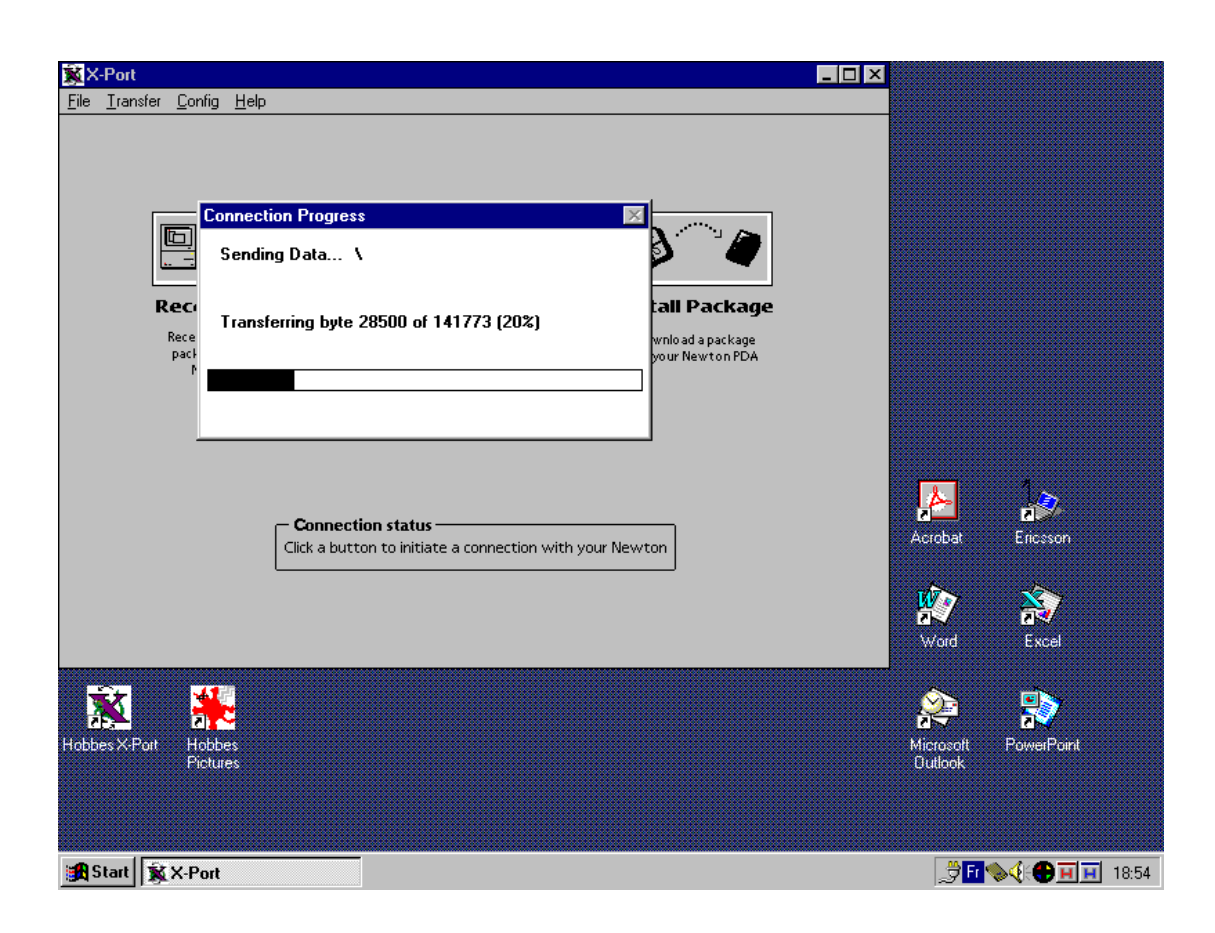

| - 2:33 Sat ( | 08-21                     | ◆ Unfiled Item |
|--------------|---------------------------|----------------|
|              | ln Box                    | 🔿 Out Box      |
|              |                           |                |
|              | Receiving                 |                |
|              |                           | _              |
|              | receiving 46500 of 141773 |                |
|              |                           | Stop X         |

# **♦** || • || × ||

| <u>(</u> ]   | √All (+Receive) | 1   |
|--------------|-----------------|-----|
| L all Word A |                 | L 🗲 |
| • @ # =anpm: |                 | = + |

| 12:46 Sat 08-21       ◆ All Note                                                  |
|-----------------------------------------------------------------------------------|
| Secret Gosling 3622 GSM pin numberHobbes's Card<br>Fri 10-19 17:05                |
| My design specification is defined as follo Internal<br>Mon 08-16 22:36 Unfiled   |
| <b>33 3-up ca proCALC Ex cl Clock dp Das…I</b> nternal<br>Tue 08-17 20:59 Unfiled |
| JUntitled         Javabear           Tue 08-1721:12         Unfiled               |
| Sat 08-21 12:44 Unfiled                                                           |
| Sat 08-21 12:44 Unfiled                                                           |
| Sat 08-21 12:44 Unfiled                                                           |
| Sat 08-21 12:44 Unfiled                                                           |
| Sat 08-21 12:45 Unfiled                                                           |
| Sat 08-21 12:45 Unfiled                                                           |

| ĺA⊞∙∾®₽√ª©Ô© | ً | )<br>M |
|--------------|---|--------|
|              |   | ♠      |
|              | = | ♥      |

| s 12:52 Sat 08-21        |                            | All Note          |
|--------------------------|----------------------------|-------------------|
| 🕈 🛨 💩 + 19 note + Titles | <ul> <li>Recent</li> </ul> | ★合ひ号              |
| 🗐 X-Port text item, pa   | rt 1 of 14                 | Unfiled 🗢 🕶 🛆 🖾 🗹 |

#### Yvette

by Henri Rene Guy de Maupassant

#### CONTENTS

I. The Initiation of Saval

II. Bougival and Love

III. Enlightenment IV. From Emotion to Philosophy

.....

|            | \$          |
|------------|-------------|
|            | ▣           |
|            | ≛           |
| CHAPTER I. | <b>T</b>    |
|            | $\boxtimes$ |

.....

The Initiation of Saval

| ÌA⊞∙№w@₽ | —×  |
|----------|-----|
|          | _ ▲ |
|          | ■ ◆ |

|    | 13:        | 20 Sat       | 08-21                        |             | ×                      |                                                                              | ♦ All                                    | Note         |
|----|------------|--------------|------------------------------|-------------|------------------------|------------------------------------------------------------------------------|------------------------------------------|--------------|
| 87 | F <u>+</u> | <b>@</b> +20 | ) note + T                   | ïtles       | ♦Recent                |                                                                              | +                                        | ራኞ፟፞፞        |
|    |            | X-Port       | t text i                     | tem,<br>-   | part 10                | of 14 fel                                                                    | l, a sult                                | .Javabear    |
|    | _          | Sat U8-      | 21 12:45                     | •           | Untiled                |                                                                              |                                          |              |
|    | E          | X-Port       | 1 <b>text i</b><br>21 1 2:45 | tem,<br>:   | part 11<br>Upfiled     | of 14 h t                                                                    | ne bett                                  | .Javabear    |
|    | _          | V-Dovi       | 21 12.4:                     | •           | naut 12                | of 14 ho                                                                     | ttlac S                                  |              |
| 11 | E          | Sat 08-      | 21 12:45                     | tem,        | Unfiled                | 01 14 00                                                                     | (ues. 5                                  | .JavaDear    |
| ·  | Ē          | X-Port       | t text i                     | tem.        | nart 13                | of 14 we                                                                     | ent unst                                 | lavabear     |
| 11 | E          | Sat 08-      | 21 12:45                     | 5           | Unfiled                | 011140                                                                       | int aport                                | Darabear     |
|    | E          | X-Port       | t text i                     | tem.        | part 14                | of 14 po                                                                     | cket.a                                   | Javabear     |
| 12 | ۳          | Sat 08-      | 21 12:45                     | 5           | Unfiled                |                                                                              | ,                                        |              |
| m  | Π          | X-Port       | t text i                     | tem,        | part 1 o               | of 14 <hti< th=""><th>ML&gt;<he.< th=""><th>Javabear</th></he.<></th></hti<> | ML> <he.< th=""><th>Javabear</th></he.<> | Javabear     |
|    | Ľ          | Sat 08-      | 21 12:55                     | 5           | Unfiled                |                                                                              |                                          |              |
|    |            |              |                              |             |                        |                                                                              |                                          |              |
|    |            |              |                              |             |                        |                                                                              |                                          |              |
|    |            |              |                              |             |                        |                                                                              |                                          |              |
|    |            |              |                              |             |                        |                                                                              |                                          | _            |
|    |            |              |                              |             |                        |                                                                              |                                          | . L≜         |
|    |            |              |                              |             |                        |                                                                              |                                          | e            |
|    |            |              |                              |             |                        |                                                                              |                                          | <b>1</b>     |
|    |            |              |                              |             |                        |                                                                              |                                          | _ <b> </b>   |
|    |            |              |                              |             |                        |                                                                              |                                          | كا           |
|    |            |              |                              |             |                        |                                                                              |                                          |              |
|    |            |              |                              |             |                        |                                                                              |                                          |              |
| ~  | ~          | ~~~          | <u> </u>                     | <u>س</u>    |                        |                                                                              |                                          |              |
| Ľ  | کار.       |              | +New                         | <u>i</u>    |                        |                                                                              | ورو                                      | <u>ran</u> a |
| F  |            |              | ord All                      |             | s)(≪ap)[E              |                                                                              | J                                        | _ ←          |
| Ē  |            | •   -   S    | S `t  <br>and o              | UB          | 10 <b>0</b><br>1010-11 | 막태권                                                                          | 31 1                                     | = +          |
| •  | ല          | <u>- u</u>   |                              | ( <u>wr</u> | ور جر جار              | -14141 -                                                                     |                                          |              |

| 13:01<br>■ X-Po<br><html<br>14<meta< th=""><th>Sat 08-21<br/>+20 note + Titles +Recent<br/>rt text item, part 1 of 14 'Unfiled +<br/>&gt;X-Port text item, po<br/>ITLE&gt;<br/>NAME="ISBN" CONTENT="X-</th><th>ll Notes<br/>▲☆ ♥<br/>☆ ▲ ♡<br/>☆ ▲ ♡<br/>wrt 1 of</th></meta<></html<br> | Sat 08-21<br>+20 note + Titles +Recent<br>rt text item, part 1 of 14 'Unfiled +<br>>X-Port text item, po<br>ITLE><br>NAME="ISBN" CONTENT="X- | ll Notes<br>▲☆ ♥<br>☆ ▲ ♡<br>☆ ▲ ♡<br>wrt 1 of |
|----------------------------------------------------------------------------------------------------|----------------------------------------------------------------------------------------------------|------------------------------------------------|
| Port                                                                                                    | Select Ding for new links                                                                                                    | ٦                                              |
| - VHEA                                                                                                    | Select Fins for new links                                                                                                    |                                                |
| (ዋን                                                                                                    | Elizabeth                                                                                                    |                                                |
| Yvett                                                                                                    | 📺 Le Scenario                                                                                                    |                                                |
|                                                                                                    | 📺 Hera                                                                                                    |                                                |
| by He                                                                                                    | 📺 Hatshepsut                                                                                                    |                                                |
|                                                                                                    |                                                                                                    |                                                |
|                                                                                                    | Hector                                                                                                    |                                                |
|                                                                                                    | Cool Web Sites                                                                                                    |                                                |
|                                                                                                    | 🖌 eBooks                                                                                                    |                                                |
| CONT                                                                                                    | 📺 dp dash board prefs                                                                                                    |                                                |
|                                                                                                    | X-Port text item, part 1 of 14                                                                                                    |                                                |
| I. 1                                                                                                    |                                                                                                    | •                                              |
| II. F                                                                                                    |                                                                                                    |                                                |
| III. I                                                                                                    | Cancel OK                                                                                                    | I                                              |
| IV. F                                                                                                    | rom Emotion to Philosophy                                                                                                    | <b>₽</b> ~~ ₹                                  |
|                                                                                                    |                                                                                                    |                                                |
|                                                                                                    |                                                                                                    |                                                |

| ĺA⊞∙№w@₽ |    | -🛛 |
|----------|----|----|
|          | ٦_ |    |
|          | =  | ➡  |

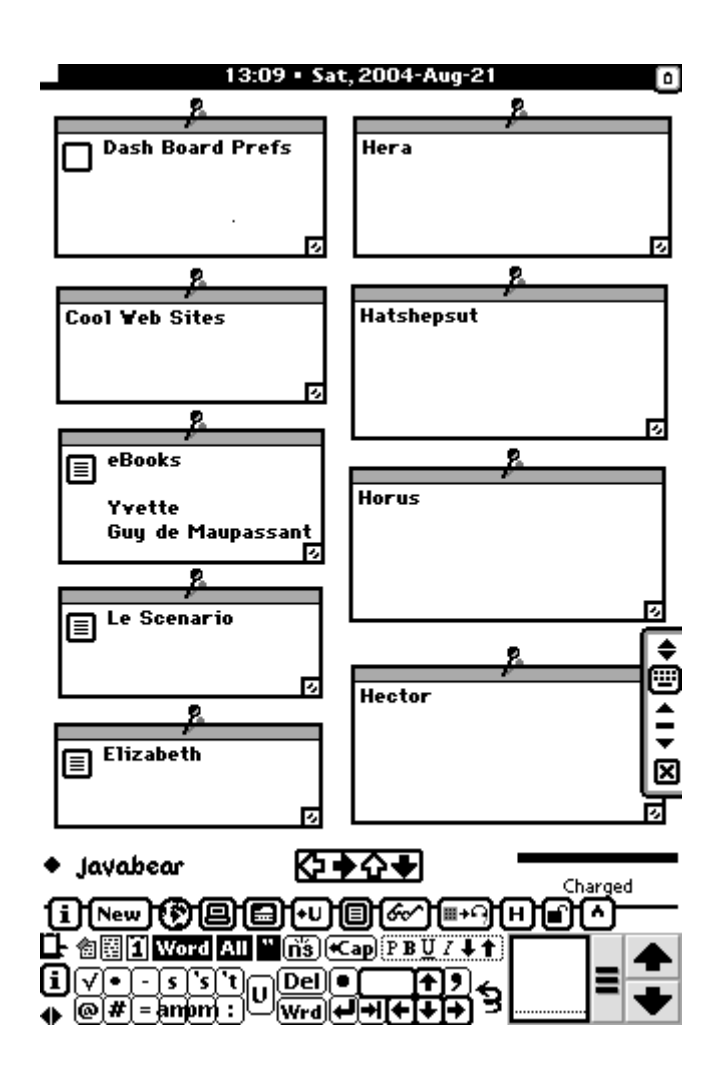

X-Port text it, part 1 of 14 ▣ Yvette by Henri Rene Guy de Maupassant CONTENTS I. The Initiation of Saval II. Bougival and Love III. Enlightenment IV. From Emotion to Philosophy CHAPTER I. The Initiation of Saval As they were leaving the Cafe Riche, Jean de Servigny said to Leon Saval: "If you don't object, let us walk. The weather is too fine to take a cab." His friend answered: "I would like nothing better." Jean replied: "It is hardly eleven o'clock. We shall arrive much before midnight, so let us go slowly." A restless crowd was moving along the boulevard, that throng peculiar to summer nights, drinking, 遭 chatting, and flowing like a river, fill with a sense of comfort and joy. Here and there a cafe threw a flood of ligh upon a knot of patrons drinking at little tables on the sidewalk, which

| ille 🗗 📭                               | ri |
|----------------------------------------|----|
| L @EI Word All "ñš €Cap P B U 7 ↓↑     |    |
| i√•-s's't <sub>m</sub> Del● <u>↑</u> 9 |    |
| ▲ @# = ampm : ♥ Wrd + + + + + > >      |    |

### Newton Press

Newton Press was my alternate method for creating an eBook.

On my PC I 'Add' an entry into the Newton Press board, namely yvtte10.txt setting the font to New York (Fancy). As I'm not interested in a Table of Contents etc. I then 'Create' a package yvtte10.pkg from the Newton Press board.

This time I've used Newton Connection Utilities to install the created package yvtte10.pkg into my Newton, seen as Newton Book icon Yvtte10 in 'Unfiled Icons' of Extras.

Selecting icon Yvtte10 opens the Newton Book where the last page read is remembered across sessions with the possibility of 'turning to any other page'.

Unlike Newt's Cape, textual breaks are maintained making for easy reading.

So why does a Newton Book (generated from Newton Press) take up such a small part of the screen? One is forever turning pages!

Details of Newton Press are shown on subsequent pages.

Somehow I don't like installing a package to read a book however compared to the previously discussed Newt's Cape method it's easy with only a package delete when the book is finished.

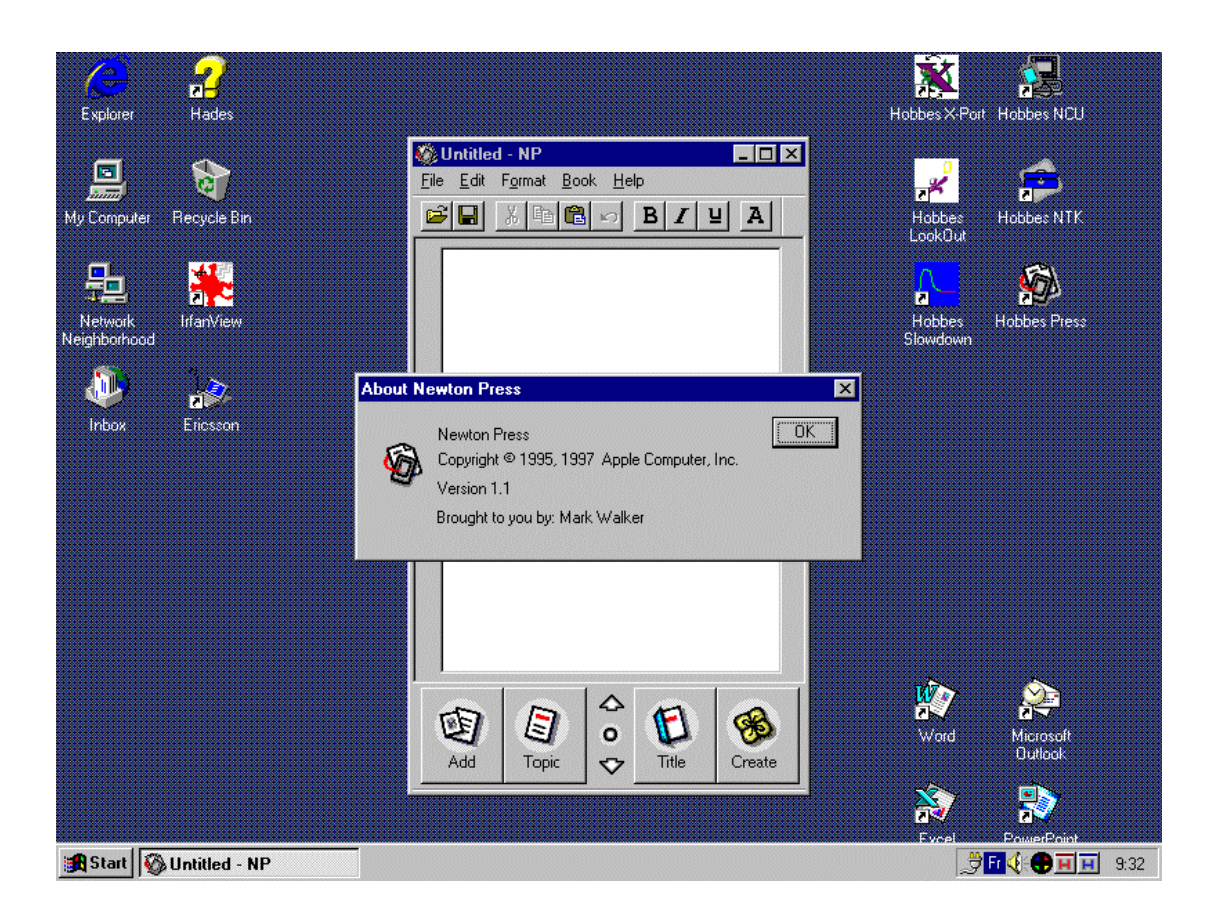

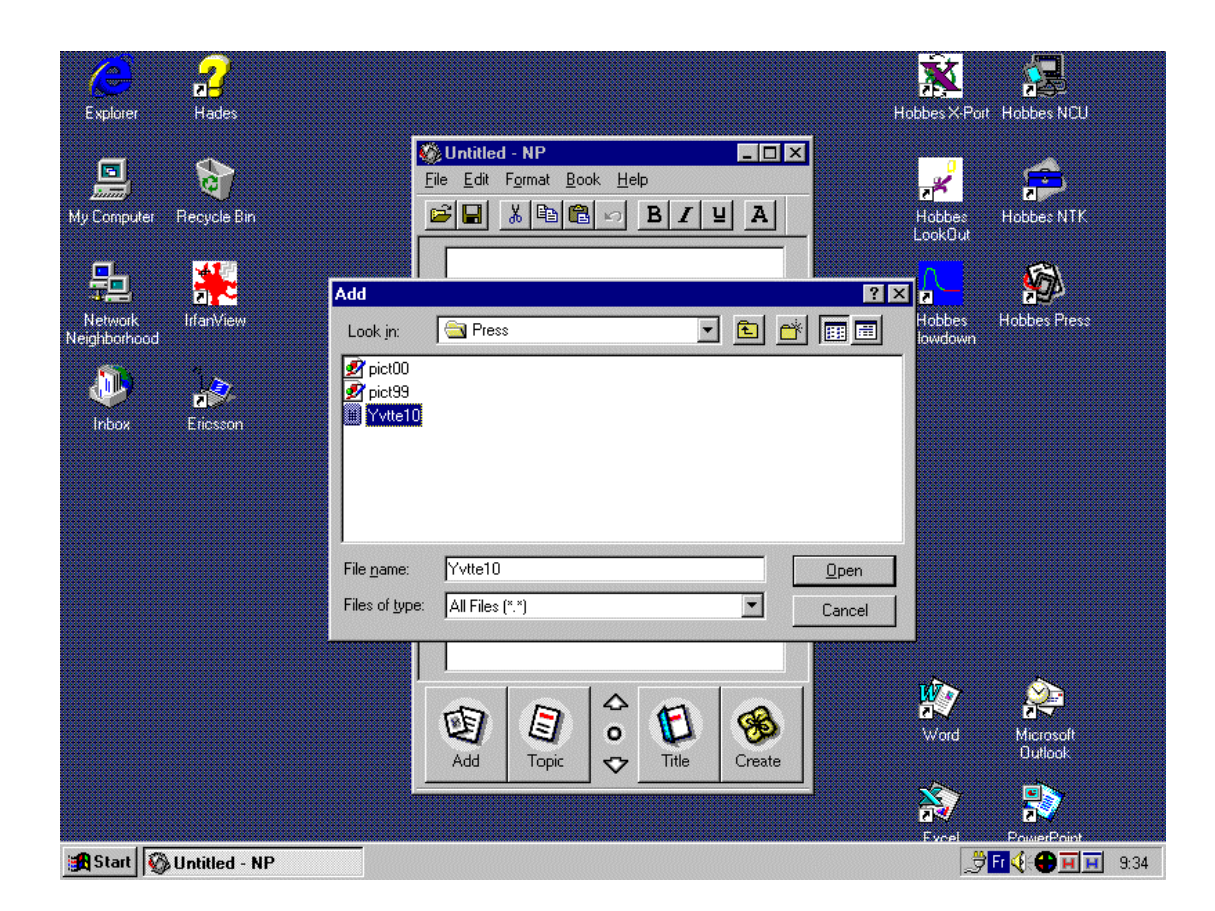

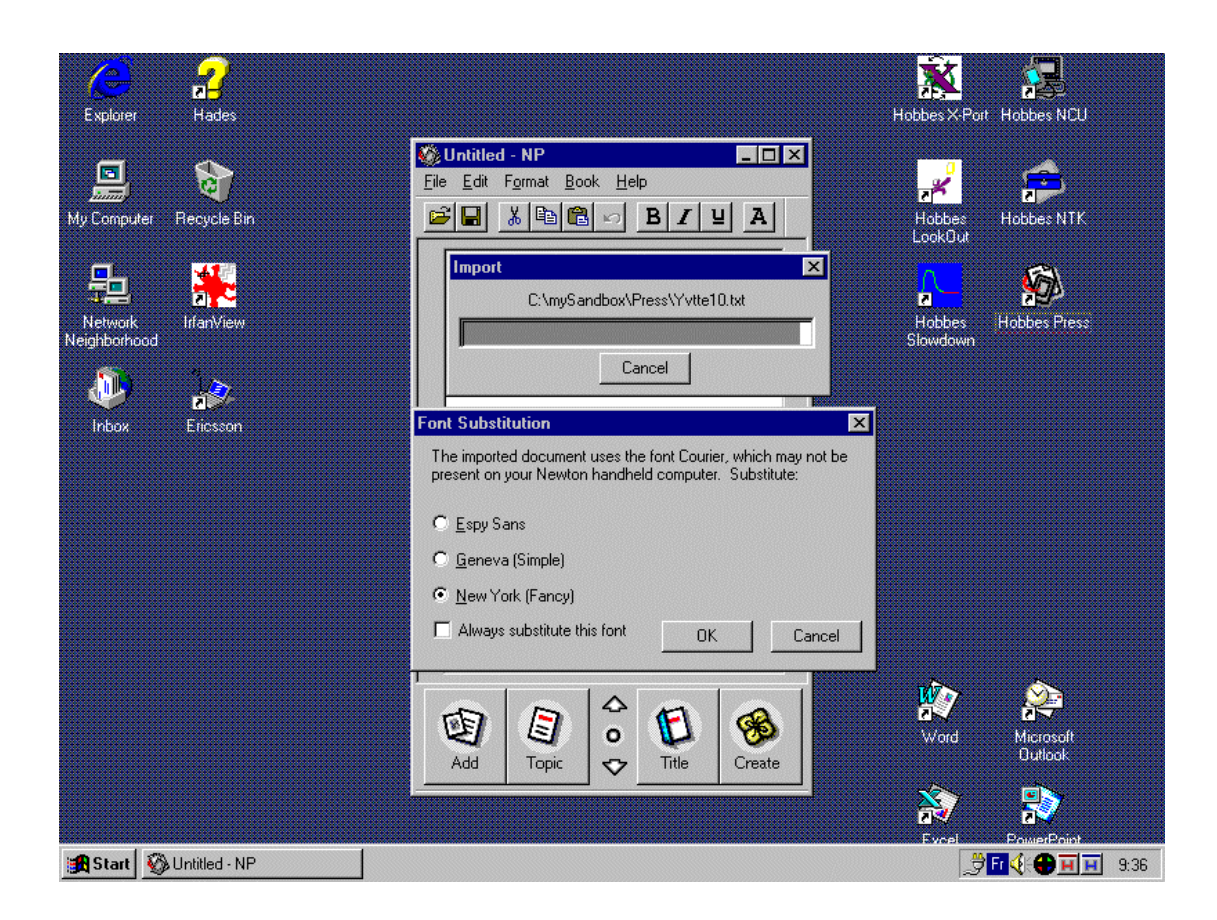

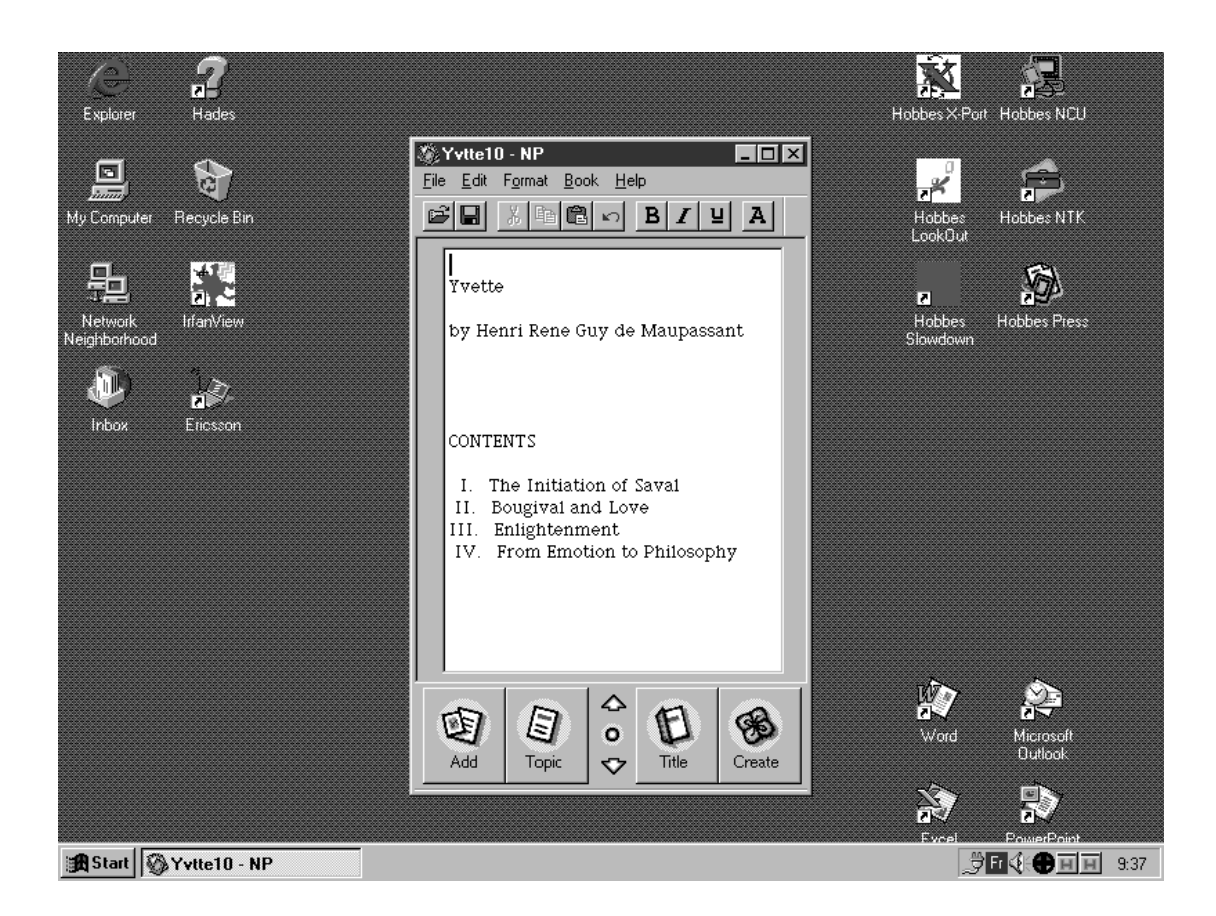

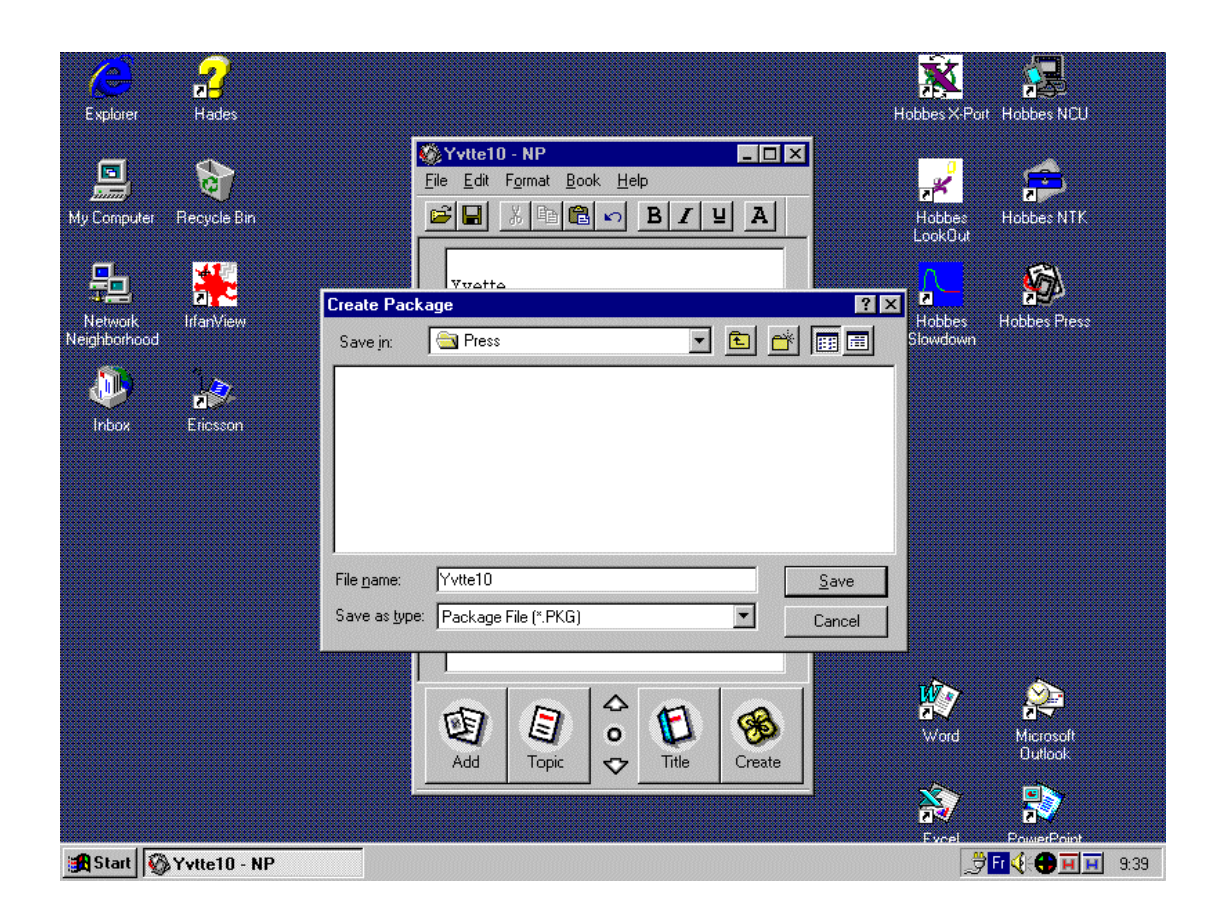

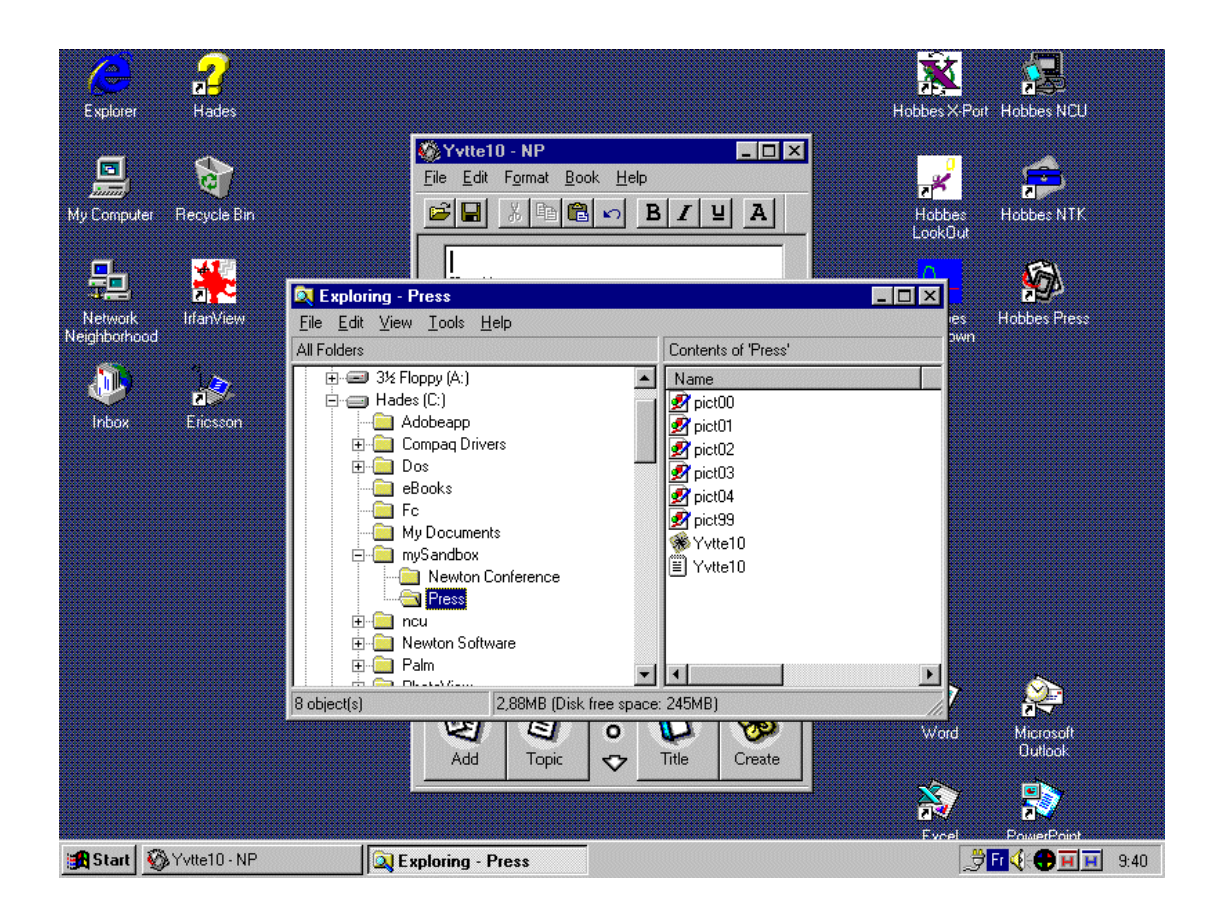

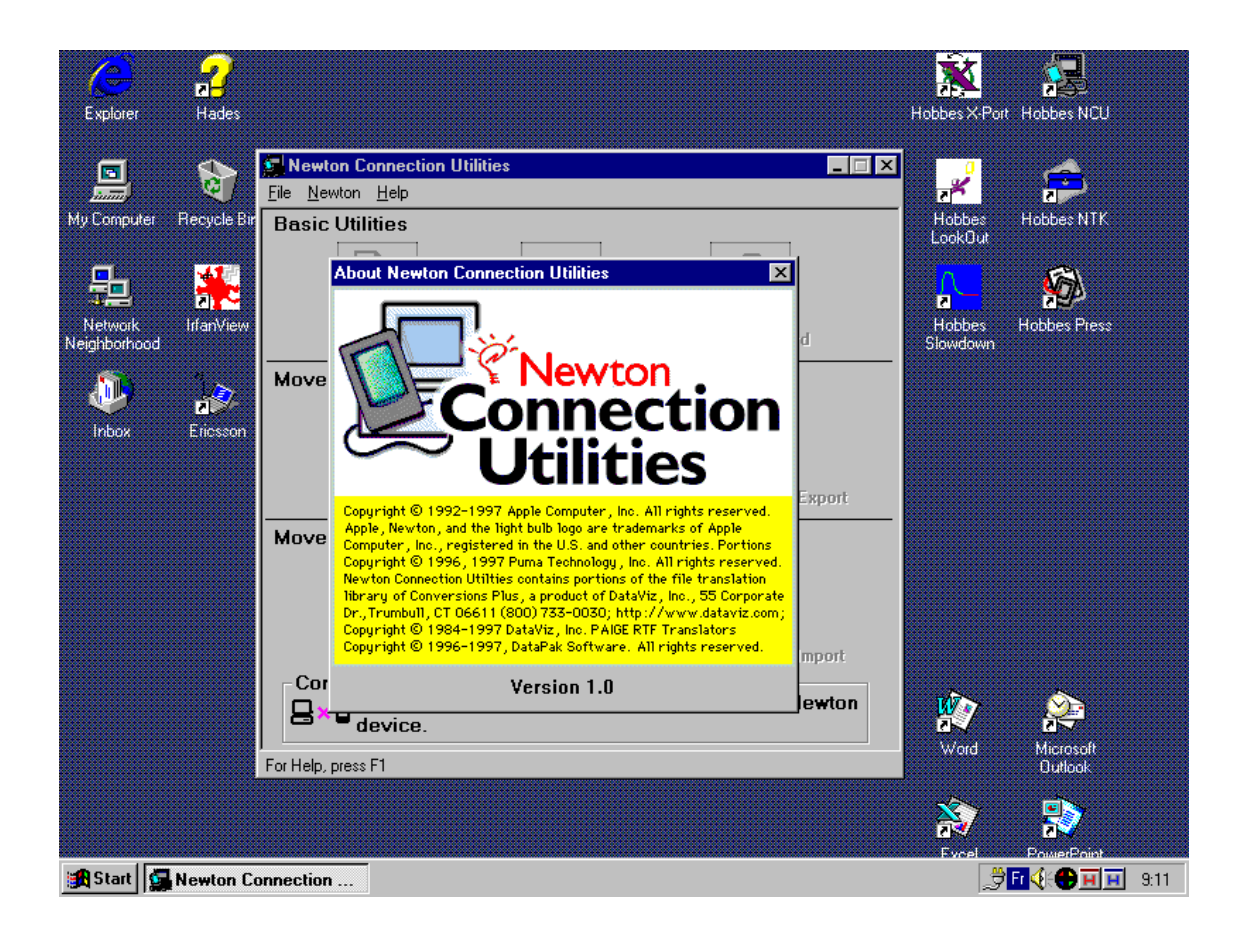

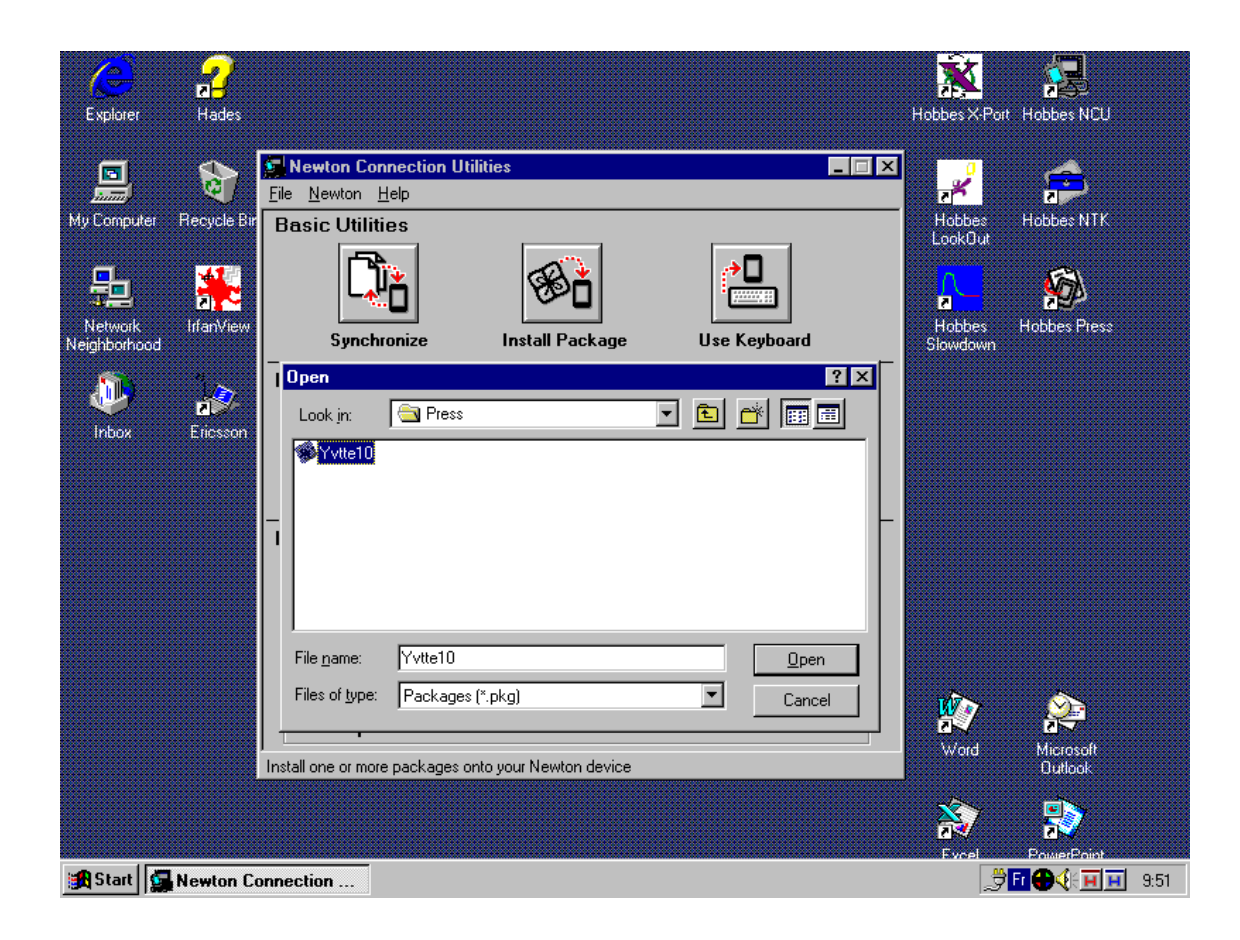

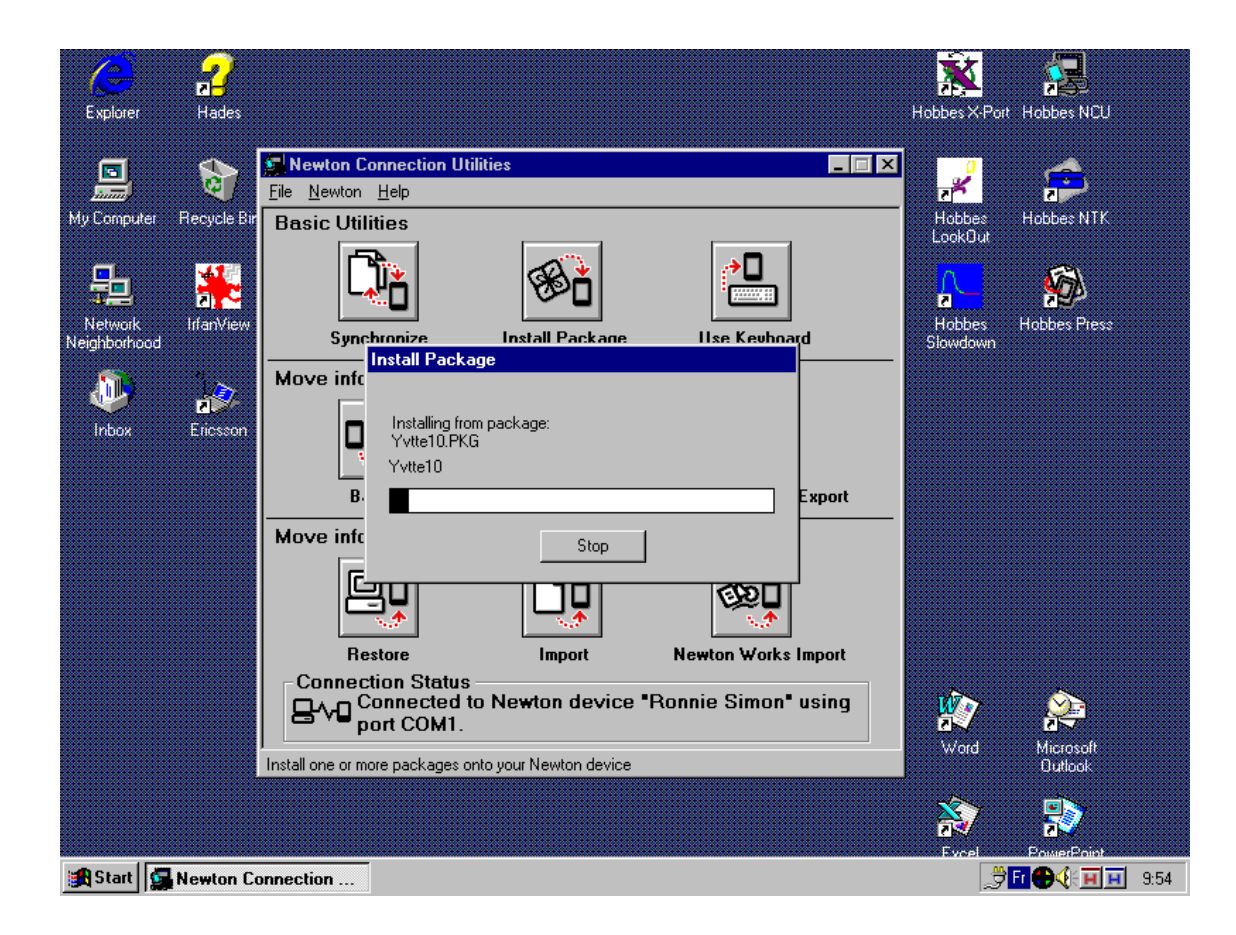

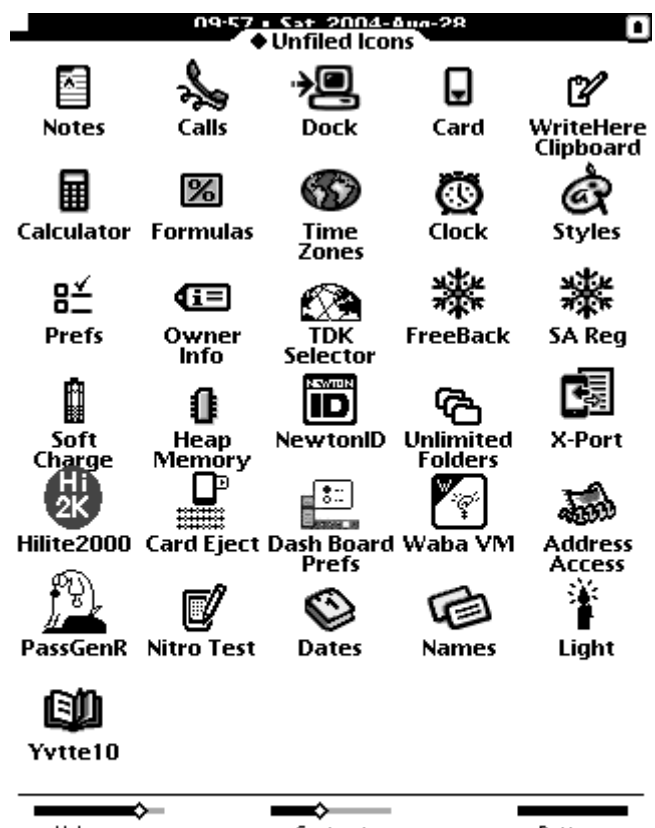

| $\rightarrow$  |                                    |         |
|----------------|------------------------------------|---------|
| Volume         | Contrast                           | Battery |
| i +Rotate A    | \II Stores                         |         |
| L @罬l Word     | All 🍟 👘 🛠 ap 🛛 B 🖳                 | Z+1     |
| <b>i</b> 01234 | 5 <sub>N</sub> Del●↑               | Dal EII |
| ♦ [16]7]8]9]   | <u>/]<sup>(</sup>[₩rd][+]+[+]+</u> | ▶ >     |

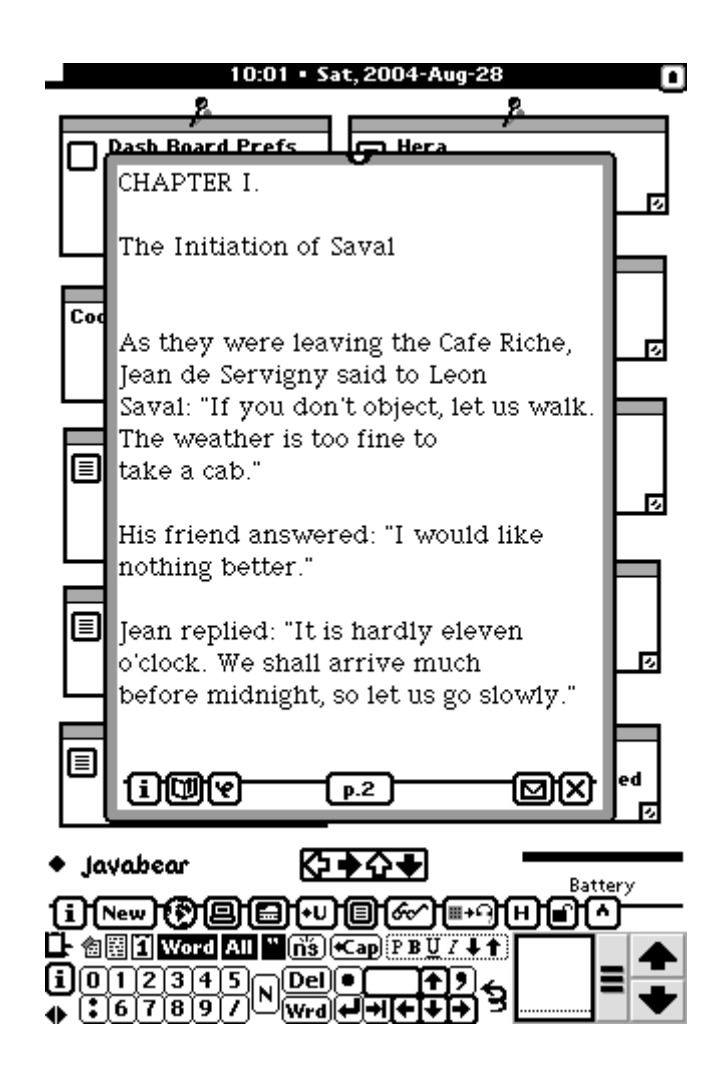

### PaperBack online book maker

I've only recently discovered the PaperBack online book maker and it's forced me to re-evaluate my 'eBook generation' procedure.

Go to site <u>http://tools.unna.org/paperback/</u> where you're invited to select the; considered text, title, font and size of the given book, namely yvtte10.txt

Selecting the button 'Start the Conversion' you determine where the *made* package title.pkg (in my case Yvette.pkg) is to be saved on the PC.

Once exported into the Newton from the PC, the PaperBack icon Yvette appears in 'Unfiled Icons' of Extras.

Selecting this icon opens the book in *full screen* mode with the previously selected; font and size. Again unlike Newt's Cape, textual breaks are retained making for easy reading.

Note the *bar* on the bottom of the Newton display indicating where you currently are within the book.

Details of PaperBack online book maker are shown on subsequent pages.

This is ideal for Newton users without Newton Press or any software which can create Newton packages.

Again I don't like the installing a package to read a book.

The only annoying point is that the last line of a given page is displayed as the first line of the next page (is there a setting I've missed?).

| PaperBac                                                                                                    | ck onli                                                                                      | ne book m                                                                                                    | aker - M                                                                               | crosoft Ir                                                                                          | iternet Explor                                                                                          | rer provided by                                                      | / European Co                                   | mmission                                   |                                   |                               |                           |               |                         |                 | 8 ×      |
|----------------------------------------------------------------------------------------------------|----------------------------------------------------------------------------------------------|----------------------------------------------------------------------------------------------------|----------------------------------------------------------------------------------------|----------------------------------------------------------------------------------------------------|----------------------------------------------------------------------------------------------------|----------------------------------------------------------------------|-------------------------------------------------|--------------------------------------------|-----------------------------------|-------------------------------|---------------------------|---------------|-------------------------|-----------------|----------|
| Bie Edit                                                                                                    | ÿew                                                                                          | Fgvorites                                                                                                    | Toop                                                                                   | Help                                                                                                | G                                                                                                    | • O                                                                  | , 💌                                             | 2<br>Refresh                               | Ch<br>Home                        |                               | C<br>History              | Print         | K<br>Edit               | - <sup>20</sup> | <b>R</b> |
| Address 🔕                                                                                                    | http://                                                                                      | tools.unna.a                                                                                                    | x gipaperb                                                                             | adų                                                                                                 |                                                                                                    |                                                                      |                                                 |                                            |                                   |                               |                           |               |                         |                 | Go       |
| Paper<br>This page<br>Please no<br>• Thi<br>• Du<br>Possible f<br>• Co<br>• Te:<br>• Au<br>• Au                   | Ba<br>lets 3<br>te tha<br>e man<br>e to c<br>iuture<br>civert<br>act fiel<br>tomat<br>ything | ck onl<br>ou upload<br>t:<br>imum file<br>opyright i<br>features:<br>ng HTMI<br>i to paste<br>ic estracti<br>else? e-n | ine b<br>i a text f<br>size (eith<br>ssues, ar<br>text into<br>ng of gzi<br>nail victo | eook r<br>le or sup<br>uer for an<br>uy files up<br>text on th<br>(likely)<br>p/zip arc<br>r at new | naker<br>ply a HTTP<br>uploaded fil<br>oloaded WII<br>he fly (likely)<br>hives (semi-<br>ton t a l k do | URL to a tex<br>ie or a file retr<br>LL NOT be s<br>likely)<br>t net | t file and hav<br>ieved from a<br>tored on this | e it converte:<br>URL) is 1M<br>system The | i to a Pape<br>B<br>tool will all | rBack-formai<br>low you to do | t book pack<br>wnload the | age for the l | Newton.<br>:kage exacti | y once.         | -        |
| Now that<br>Text file to<br>OR<br>URL of te<br>Title of be<br>Default fo<br>Default fo<br>Gener<br>• Pre<br>Dorse | we'v<br>o uple<br>ext file<br>ext file<br>ext: [C<br>ext siz<br>ate a<br>effix fo            | e got that<br>ad: Flow<br>to retriev<br>Avete<br>asual<br>e 10 point<br>table of or<br>r Table of                      | e:<br>re:<br>re:<br>re:<br>re:<br>re:<br>re:<br>re:<br>r                               | e way, le<br>▼<br>ts lines: [                                                                       | Browse.                                                                                                 | d.                                                                   |                                                 |                                            |                                   |                               |                           |               | Internet                |                 | -        |
| 🐮 Start 👔                                                                                                    | ē 🖸                                                                                          | 🖹 🏘 🕻                                                                                                    | 9 😿 🔅                                                                                  | 9 😗                                                                                                 | 🔄 LACII                                                                                                 | E (F:)                                                               | 💽 Inbox - I                                     | Microsoft Ou                               | 🖂 Re: from                        | n Elizabeth                   | PaperBa                   | ck online     |                         | 995             | 08:49    |

| 🚰 PaperBack online book maker - Microsoft Internet E                                                                                                    | xplorer provided by European C     | ommission     |                   |                    |                    |               | _ & ×     |
|----------------------------------------------------------------------------------------------------|------------------------------------|---------------|-------------------|--------------------|--------------------|---------------|-----------|
| Ble Edit Wew Figurarites Iools Help G                                                                                                    | ) . 🕘 . 💌                          | 2<br>Refresh  | Chame Home        | Favorites H        | 🧭 👶<br>story Print | For R         | " 🥂       |
| Address a) http://tools.unna.org/paperback/                                                                                                    |                                    |               |                   |                    |                    |               | - 🔁 😡     |
| Possible future features:                                                                                                    |                                    |               |                   |                    |                    |               | -         |
| <ul> <li>Converting HTML to plaintext on the fly (ii</li> <li>Text field to paste text into (likely)</li> <li>Automatic extracting of gzip/zip archives (s</li> <li>Anything else? e-mail victor at newton t a 1</li> </ul> | kely)<br>emi-likely)<br>k. dot net |               |                   |                    |                    |               |           |
| Now that we've got that out of the way, let's get s                                                                                                    | <sup>tar</sup> File Download       |               |                   |                    |                    |               |           |
| Text file to upload: Figwte10.bt Brow                                                                                                    | NSI Saving                         | ć             |                   |                    |                    |               |           |
| OR                                                                                                    | Yvette.pkg from tools.urina.org    | Save As       |                   |                    |                    |               |           |
| ORL of text file to remeve:                                                                                                    | Estimated time left:               | Savej         | n: 🥪 LACIE ()     | F:)                |                    | - <b>0</b> øø | <b></b> . |
| Title of book: Wvette                                                                                                    | Download to:<br>Transfer safe:     |               | Document Document | tum sources        |                    |               |           |
| Default font: Casual                                                                                                    | 🔽 glose this dialog box when a     | My Recent     | Document          | tum unzipped       |                    |               |           |
| Default font size: 10 point  Generate a table of contents?                                                                                                    |                                    | 1             | Films             | Director           |                    |               |           |
| Contrate a table of contents?                                                                                                    | <u>0</u> ps                        | Decktop       | Hatsheps          | aut.               |                    |               |           |
| <ul> <li>Prefix for Table of Contents lines:</li> </ul>                                                                                                    |                                    |               | MindMana          | ager Business Edit | ion                |               |           |
| <ul> <li>Remove Table of Contents lines from be</li> </ul>                                                                                                    | ook?                               | 2             | Newton S          | Software<br>31 EE  |                    |               |           |
|                                                                                                    |                                    | My Documents  | speaking          | dock               |                    |               |           |
| Text encoding (only change if you are sure): ISO-                                                                                                    | 8859-1 (detault) 💌                 | 1             | Temp              |                    |                    |               |           |
| Book format: PBBookMaker improved template (                                                                                                    | 2.x anly) 🔹                        | My Computer   |                   |                    |                    |               |           |
| Start the conversion/                                                                                                    |                                    | <b>6</b>      |                   |                    |                    |               |           |
|                                                                                                    |                                    | 3             | Els sums          |                    |                    |               | C aug     |
| Powered by DCL:                                                                                                    |                                    | Places        | Chan to been      | r vede pag         | ,<br>              |               |           |
| e)                                                                                                    |                                    |               | ave at the        | - Libed Door       | ment               |               |           |
| 🏄 Start 🧔 🔯 📓 🏘 📴 😿 🚱 🛞 🔛                                                                                                    | LACIE (Fr) 🛛 🔯 3 Herosoft          | 🔹 🛃 Yvette.da | x 🗧 Pag           | perBack onl        | 🖶 File Download    | 🗈 🖂 🗞 🕅       | Q 🛃 09:00 |

| 😂 LACIE (F:)                               |                               |                      |                     |                   |           | .8×               |
|--------------------------------------------|-------------------------------|----------------------|---------------------|-------------------|-----------|-------------------|
| Ele Edit View Favorites Tools Help         |                               |                      |                     |                   |           |                   |
| G . O . D . P P                            | rs Views                      |                      |                     |                   |           |                   |
| Address 🖙 F:\                              |                               |                      |                     |                   |           | 💌 🔁 Go            |
| Folders X                                  | Name 🔶                        | See                  | Тура                | Date Modified     | [         |                   |
| T Contraction (197                         | Canydyd                       |                      | File Polder         | 20/08/2004 09:03  |           |                   |
| E G Nesseup                                | CDocumentum sources           |                      | Nie Polder          | 03/07/2004 08:27  |           |                   |
| E C Program Piles                          | CDocumentum unzipped          |                      | Nie Polder          | 03/07/2004 09:33  |           |                   |
| E 🔛 temp                                   | DownloadDirector              |                      | File Folder         | 15/08/2004 13:00  |           |                   |
|                                            | C Pilms                       |                      | File Folder         | 21/07/2004 11:45  |           |                   |
|                                            | C Hatshepsut                  |                      | File Folder         | 03/07/2004 09:13  |           |                   |
| E C Program Clas                           | CHorus                        |                      | File Folder         | 20/07/2004 23:18  |           |                   |
| a in Frogram Files                         | CMindManager Business Edition |                      | File Folder         | 03/07/2004 08:24  |           |                   |
| E Comp                                     | Newton Software               |                      | File Folder         | 20/08/2004 21:45  |           |                   |
|                                            | CORACLERI_EE                  |                      | File Folder         | 01/07/2004 04:02  |           |                   |
|                                            | speaking clock.               |                      | File Folder         | 20/08/2004 09:04  |           |                   |
| R Character                                | C Temp                        |                      | File Folder         | 23/08/2004 23:18  |           |                   |
| E Construction sources                     | C Yvette                      |                      | File Folder         | 23/08/2004 23:16  |           |                   |
| E Constant and sources                     | Mewton Conference.doc         | 212 KB               | Microsoft Word Doc  | 23/08/2004 11:34  |           |                   |
| E Counter Chapped                          | yvttei0.txt                   | 139 KB               | Text Document       | 23/08/2004 12:18  |           |                   |
| E Con Brack Con                            | gyvtte10.zip                  | 60 KB                | WinRAR ZIP archive  | 23/08/2004 12:17  |           |                   |
| F C Hatcheng #                             | 🖬 Yvette .pkg                 | 291 KB               | PKG File            | 24/08/2004 09:01  |           |                   |
| R C Hours                                  |                               |                      |                     |                   |           |                   |
| Co Min/Manager Business Edition            |                               |                      |                     |                   |           |                   |
| 🗷 🚞 Newton Software                        |                               |                      |                     |                   |           |                   |
| E CORACLESI EE                             |                               |                      |                     |                   |           |                   |
| 🗵 🚞 speaking dock                          |                               |                      |                     |                   |           |                   |
| Co Temp                                    |                               |                      |                     |                   |           |                   |
| Co Yvette                                  |                               |                      |                     |                   |           |                   |
| 🗉 😒 oraminerva on 'Samba 2.2.7 (minerva    |                               |                      |                     |                   |           |                   |
| E Se applications on 'net1'tirc-imm' (K:)  |                               |                      |                     |                   |           |                   |
| IRMM-applications on 'net1l(inc-imm')      |                               |                      |                     |                   |           |                   |
| Shared on 'net1(inc-imm' (5:)              |                               |                      |                     |                   |           |                   |
| Temporary on 'net1' inc-imm' (T:)          |                               |                      |                     |                   |           |                   |
| 🗉 🧝 garliel on 'net 1'(inc-imm(Users' (U:) |                               |                      |                     |                   |           |                   |
| E 4 DVD Drive (Z;)                         |                               |                      |                     |                   |           |                   |
| 🗉 📴 Control Panel 🛑                        |                               |                      |                     |                   |           |                   |
| 💌 🧐 My Network Places 📃                    |                               |                      |                     |                   |           |                   |
|                                            |                               |                      |                     |                   |           |                   |
| 17 objects (Disk free space: 11.3 GB)      |                               |                      |                     |                   | 700 KB    | 🛃 My Computer     |
| 🏄 Start 🏾 🎒 🔯 📓 🖉 🗐                        | 😂 LACIE (F:)                  | 🛐 3 Microsoft Outlos | 🔹 🐮 Yvette, doc - i | Micros 🛃 PaperBad | konine bo | 🖂 🕙 🏷 💟 🕰 🔜 09:01 |

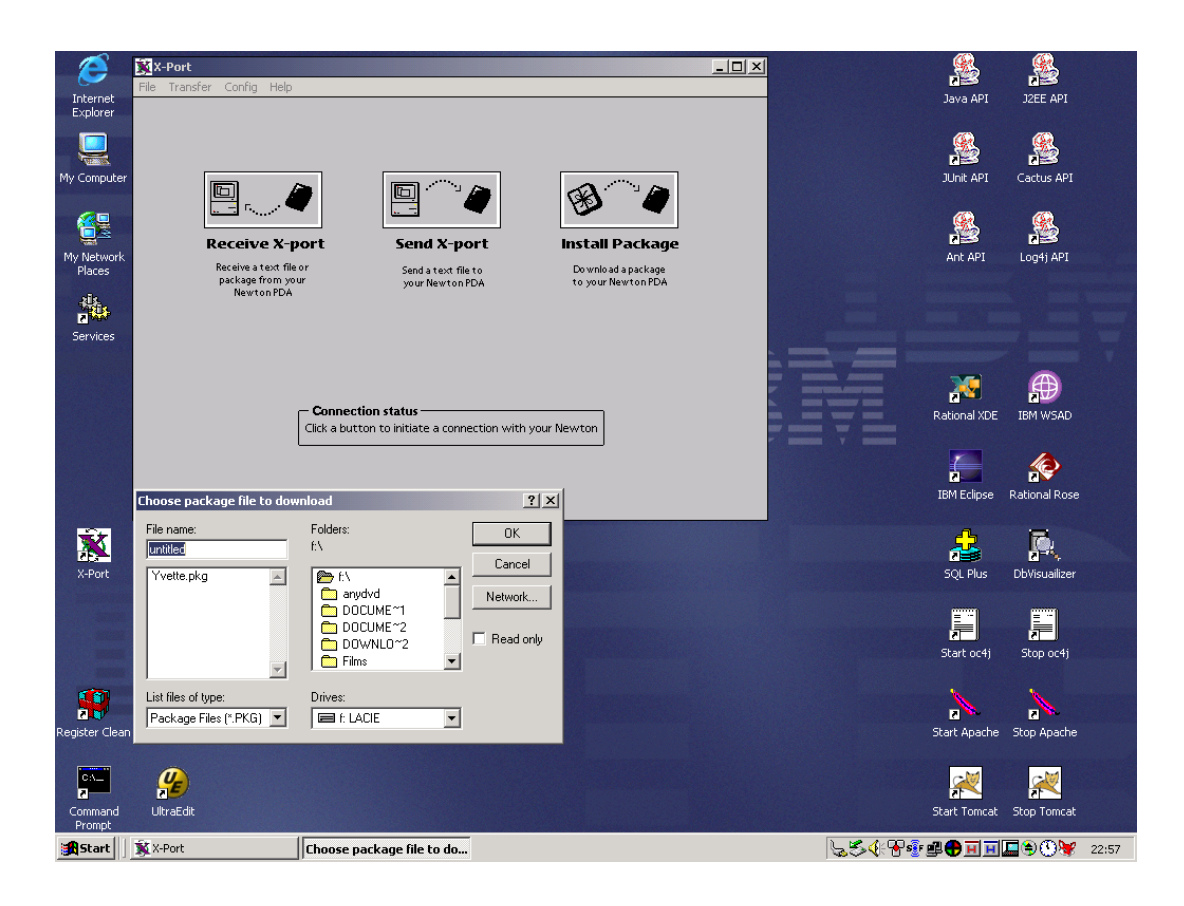

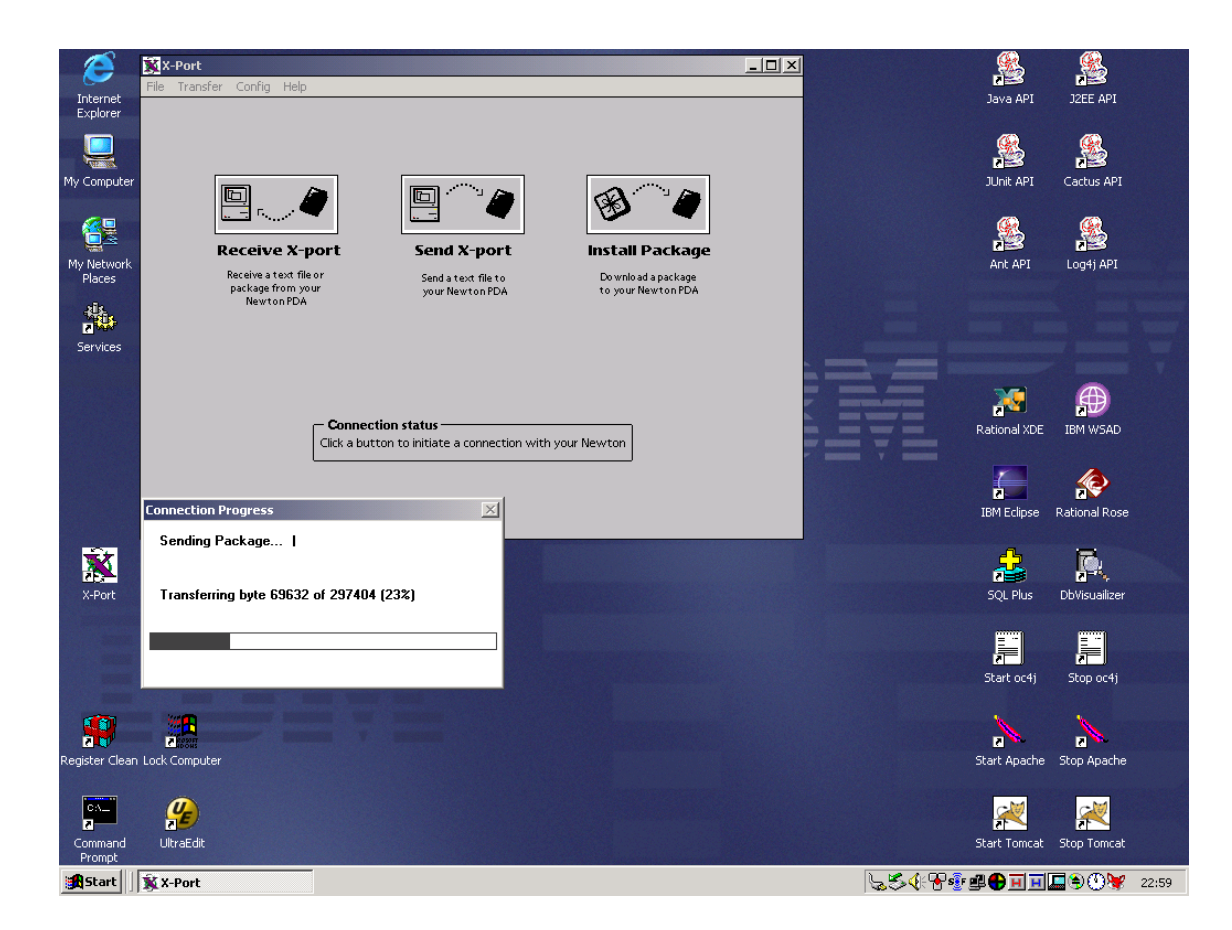

|                         | 23-01                              | Man 2004            | -0ua-23                   | 0                      |
|-------------------------|------------------------------------|---------------------|---------------------------|------------------------|
| Notes                   | Calls                              | Dock                | Card                      | WriteHere<br>Clipboard |
| Calculator              | <b>%</b><br>Formulas               | Time<br>Zones       | Clock                     | کتاب<br>Styles         |
| B≚<br>Prefs             | €i≡<br>Owner<br>Info               | TDK<br>Selector     | 業<br>FreeBack             | 水<br>水<br>SA Reg       |
| Soft<br>Ch <u>arg</u> e | <b>()</b><br>Heap<br>Memory        | NewtoniD            | C<br>Unlimited<br>Folders | X-Port                 |
| Hilite2000              | Card Eject                         | Dash Board<br>Prefs | Waba VM                   | Address<br>Access      |
| PassGenR                | Nitro Test                         | <b>O</b> ates       | D<br>Names                | ight Light             |
| ۲vette                  |                                    |                     |                           |                        |
|                         | >-<br>• All Store<br>• • • • • • • | Contrast            | 3                         |                        |
| Newton                  | 23:01                              | RYOLE               | ∎156K                     |                        |

#### Yvette

٥

Yvette

by Henri Rene Guy de Maupassant

### CONTENTS

- I. The Initiation of Saval
- 11. Bougival and Love
- III. Enlightenment
- IV. From Emotion to Philosophy

### CHAPTER 1.

The Initiation of Saval

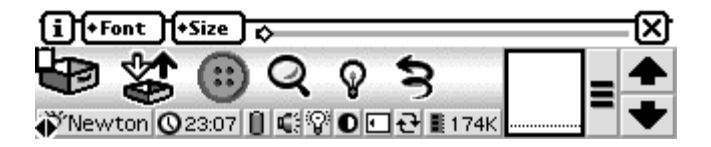

#### Yvette

"I love you, I love you!"

#### CHAPTER III.

### ENLIGHTENMENT

Yvette, also, could not sleep. Like her mother, she leaned upon the sill of the open window, and tears, her first bitter tears, filled her eyes. Up to this time she had lived, had grown up, in the heedless and serene confidence of happy youth. Why should she have dreamed, reflected, puzzled? Why should she not have been a young girl, like all other young girls? Why should a i +Font +Size

| ዏቌ     | \$ 🖯   | Q ( | Ŷ | 3                | =     | ♠ |
|--------|--------|-----|---|------------------|-------|---|
| Newton | 023:10 | 0.  | 0 | 1 <b>∂</b> ∎175K | <br>- | ÷ |

⊡